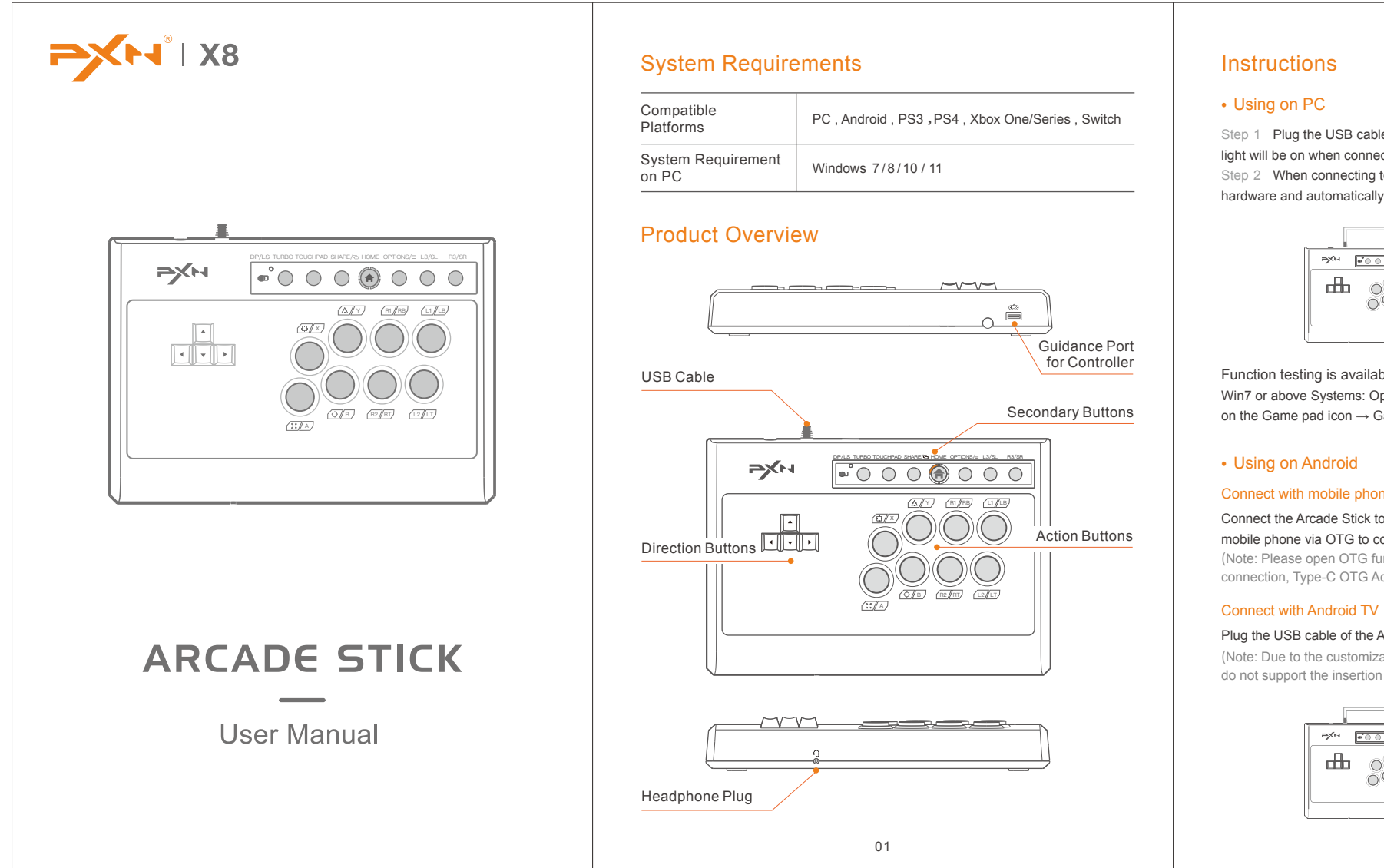

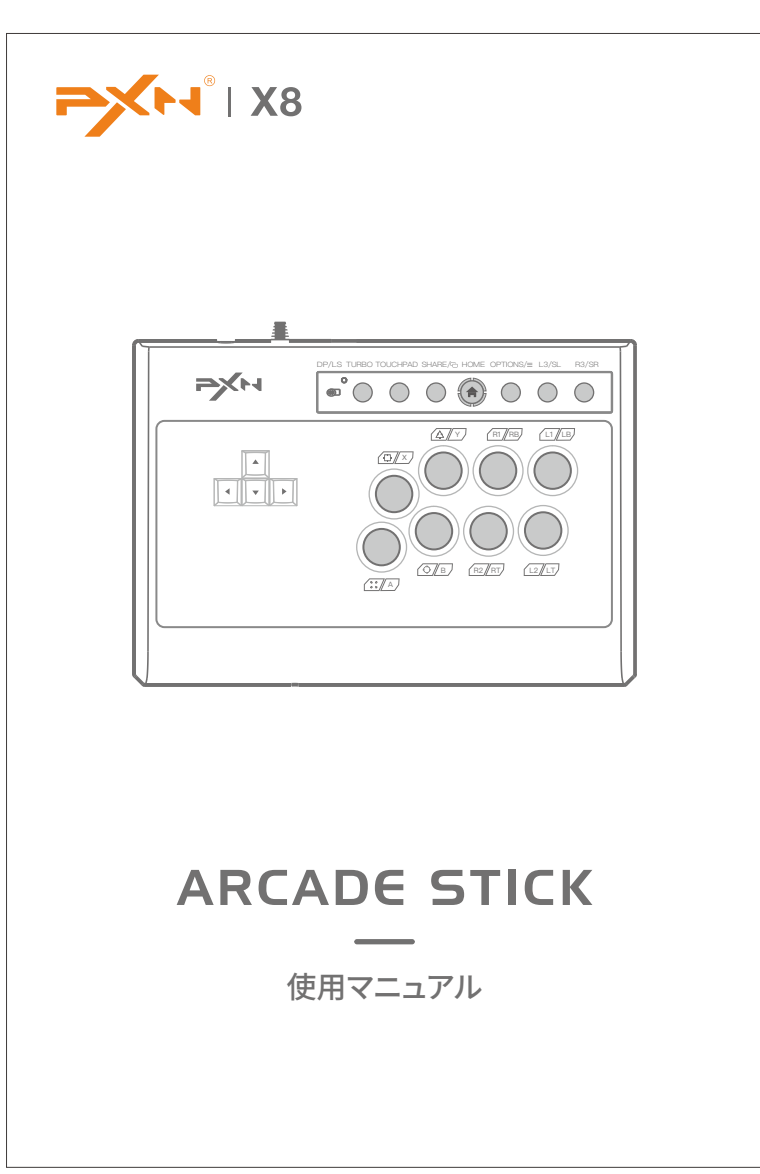

# システム要件

| サポートされるプ<br>ラットフォーム | PC , Android , PS3 , PS4 , Xbox One/Series , Switch |
|---------------------|-----------------------------------------------------|
| PCのシステム要件           | Windows 7/8/10/11                                   |

# 製品外観

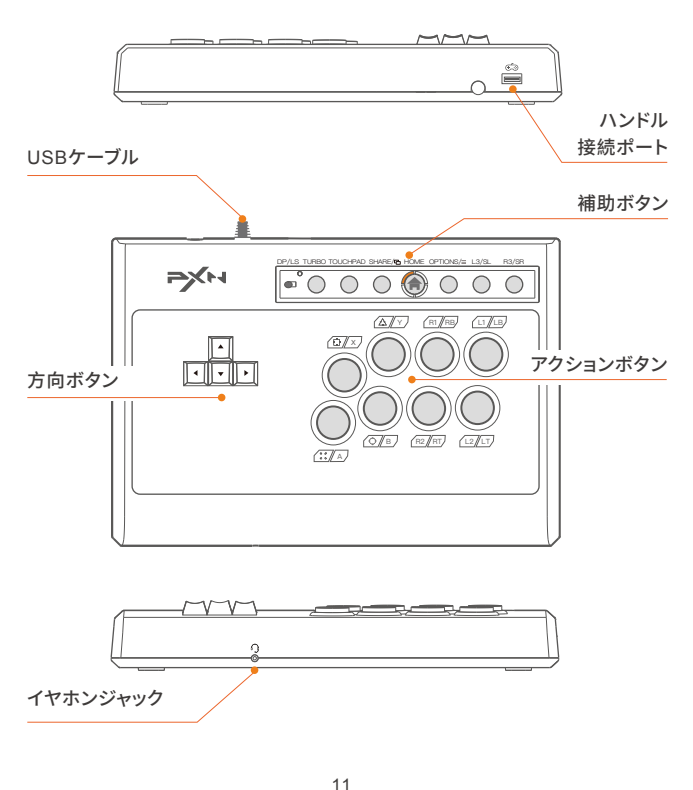

Step 1 Plug the USB cable of the Arcade Stick into the computer, (A) the indicator light will be on when connected successfully.

Step 2 When connecting to the computer for the first time, it will prompt to find new hardware and automatically complete the driver installation.

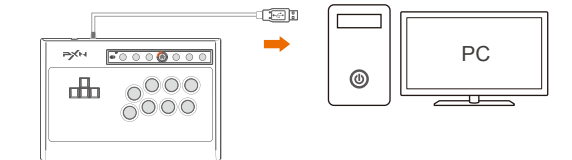

Function testing is available on computer. The specific steps show below: Win7 or above Systems: Open the Control Panel  $\rightarrow$  Device and Printer  $\rightarrow$  Right-click on the Game pad icon  $\rightarrow$  Game Controller Setting, Click the Properties Testing.

## Connect with mobile phone

Connect the Arcade Stick to the Android mobile phone via OTG to control it. OTG Adapter (Note: Please open OTG function on phone before connection, Type-C OTG Adapter is not included)

Plug the USB cable of the Arcade Stick into the Android TV to control it.

(Note: Due to the customization of the Android TV system, some Android system TVs do not support the insertion of peripheral devices)

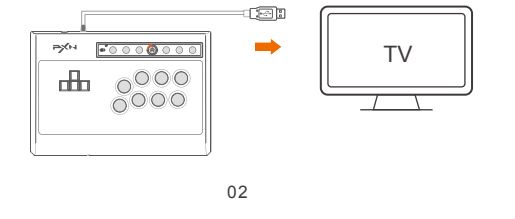

# • PC Step 1 アーケードスティックのUSBケーブルをPCのUSBポートに差し込むと、 表示ランプが点灯します。 Step 2 初めてPCに接続する場合、「新しいハードウェアが見つかりました」 画面が表 示され、自動的にインストールが完了します。 PC H POO 0 0 0 0 0 (0) PCのゲームコントローラーを通して、動作テストを行うことができます。具体的な手順は

以下の通りです。 Windows 7またはそれ以降のOS:「コントロールパネル」→「デバイ スとプリンター」→「ゲームパッド」のアイコンを右クリック → 「ゲームコントローラー の設定」を開き、「プロパティ」を選択して、テストを行います。

# • Androidプラットフォーム

使用方法

スマホとの接続 アーケードスティックをOTGでスマホに 接続すれば、操作できます。 OTGアダプタ ※注:接続前にスマホでOTG機能を有効にしてください。 Type-C OTGアダプタは別途購入する必要があります) Android TVとの接続 アーケードスティックのUSBケーブルをAndroid TVのUSBポートに差し込めば、

操作できます。

※注:Android TVのカスタマイズによって、一部のAndroid TVは周辺機器の接続に対 応しない場合もあります)

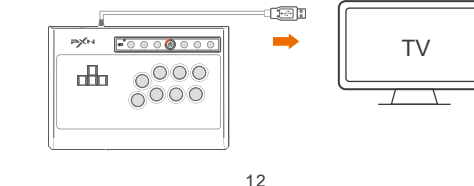

## Using on PS3

Step 1 Plug the USB cable of the Arcade Stick into the PS3, then turn on the power of the PS3.

Step 2 The PS3 will assign a channel to the Arcade Stick automatically when the connection is successful. Then the corresponding channel light will be on.

## Using on PS4

Step 1 Power OFF the original PS4 controller, then connect original PS4 controller with the Arcade Stick via USB cable

Step 2 Plug the USB cable of the Arcade Stick into the PS4, then turn on the power of the PS4.

Step 3 Press the button () on the Arcade Stick once, then the () will be on, and the connection is successful

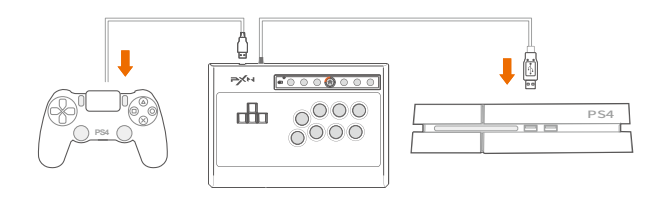

## • Using on XBOX ONE/SERIES

Step 1 Power OFF the original Xbox One/Series controller, then connect original Xbox One/Series PS4 controller with the Arcade Stick via USB cable.

Step 2 Plug the USB cable of the Arcade Stick into the Xbox One/Series, then turn on the power of the Xbox One/Serie

Step 3 The indicator light ( ) on the Arcade Stick will be on when the connection is successful

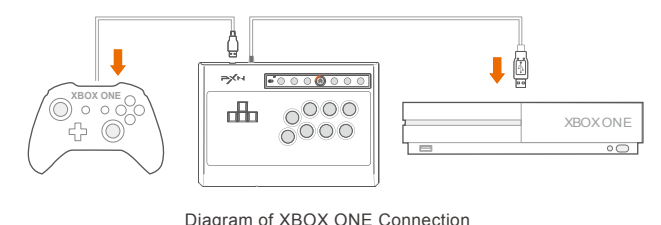

03

## Using on SWITCH

Enter Homepage of SWITCH, select Setting  $(\mathbf{Q}) \rightarrow \text{Controllers and Sensors} \rightarrow \text{select}$ Pro Controller Wired connection, make sure that the option state is ON.

#### - Connect with Switch

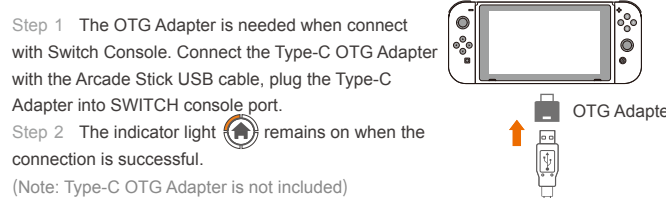

#### Connect with Switch Dock

Step 1 Plug the USB cable of the Arcade Stick into the USB port of the Switch Dock

and turn on the power of the Switch. Step 2 The Switch will be automatically assign a channel to the Arcade Stick when the connection is successful. Then the

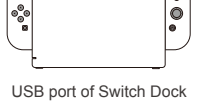

corresponding channel lightwill be on.

- TURBO function setting • The buttons that can set the TURBO function are:A, B, X, Y, LB, RB, LT, RT.
- TURBO setting: Press and hold the TURBO button + the button that needs to set
- the TURBO at the same time, the LED flashes
- TURBO deleting: Press and hold the TURBO button + the button that has been set
- to TURBO at the same time, the LED goes out.

## **Direction Control Switching**

- When the stick switch is set to DP, the direction buttons work as D-pad.
- When the stick switch is set to LS, the direction buttons work as Left Joystick.

# SOCD Mode Switching

The joystick is set to "SOCD 2nd input priority" mode by default. Press and hold "L3+R3" for 3 seconds to switch to "SOCD Cleaning" mode. At this time, LED1 + LED4 will remain ON.

04

## Audio Function

Interactive communication function is available on PS4 and Xbox one/Series platform.

# Attention

- Avoid strong vibration, do not disassemble, modify or repair by yourself.
- Avoid storing in humid, high temperature, oily smoke and other places.
- Avoid water or other liquids from entering the Stick, which may affect the function of the Stick.
- Children should be under adult's supervision at all times when using this product.

# **Product Specifications**

| Product Model     | PXN-X8                                        |
|-------------------|-----------------------------------------------|
| Connection Method | USB cable, the cable length is about 2 meters |
| Working current   | About 40mA                                    |
| Packaging Size    | About 392 * 279 * 87 mm                       |
| Product Size      | About 335 * 230 * 48 mm                       |
| Product Weight    | About 1100 g                                  |
| Usage Temperature | 20~80 %                                       |
| Usage Humidity    | 10 - 40 °C                                    |
|                   |                                               |
|                   |                                               |

## 05

## • PS3 本体

- Step 1 アーケードスティックのUSBケーブルをPS3本体のUSBポートに差し込み、 PS3本体の電源を入れます。
- Step 2 接続に成功すると、PS3本体が自動的にアーケードスティックにチャンネルを 割り当て、対応するチャンネルのランプが点灯したままになります。

## • PS4 本体

- Step 1 PS4の純正コントローラーの電源がオフの状態で、USBケーブルでアーケード スティックと接続します。
- Step 2 アーケードスティックのUSBケーブルをPS4本体のUSBポートに差し込み、 PS4本体の電源を入れます。
- Step 3 アーケードスティックの (余) ボタンを押し、(余) が点灯したままになると、接続 成功です。

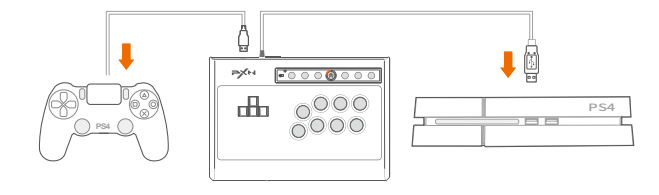

## • XBOX ONE/SERIES 本体

- Step 1 Xbox One/Seriesの純正コントローラーの電源がオフの状態で、USBケーブル でアーケードスティックと接続します。
- Step 2 アーケードスティックのUSBケーブルをXbox One/Series本体のUSBポートに 差し込み、Xbox One/Series本体の電源を入れます。
- Step 3 接続に成功すると、対応するチャンネルのランプが 🍙 常時点灯になります。

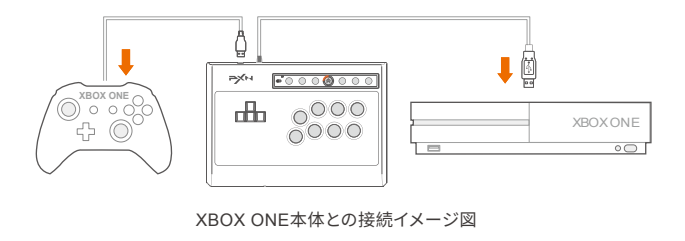

## • SWITCH 本体

HOMEメニューの「設定 😧)」→「コントローラーとセンサー」を選択し、「Proコント ローラーの有線通信」がオンになっていることを確認してください。

#### Switch本体との接続

Step 1 Switch本体との接続にはOTGアダプタが 必要です。Type-C OTGアダプタと接続したUSBケ ーブルをSwitch本体のUSBポートに差し込みます。 Step 2 接続に成功すると、 🍙 が点灯したまま になります。

※注:Type-C OTGアダプタは別途購入する必要が あります。

#### - Switchドックとの接続

点灯したままになります。

Step 1 アーケードスティックのUSBケーブルを SwitchドックのUSBポートに差し込み、Switch本 体の電源を入れます。 Step 2 接続に成功すると、本体が自動 のにアーケードスティックにチャンネルを 割り当て、対応するチャンネルのランプが

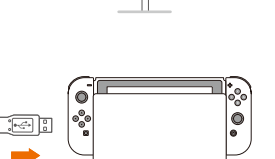

# TURBO機能の設定(連射)

- TURBO機能を設定できるボタン: A、B、X、Y、LB、RB、LT、RT。
- TURBO設定: TURBOボタン + 連射させたいボタンを同時に長押しすると、LEDが
- 点滅します。
- TURBO解除: TURBOボタン + 設定済みのボタンを同時に長押しすると、LEDが消 灯します。

# 方向コントロールの切り替え

• スティック切替スイッチが DP に設定されている場合、方向ボタンは方向パッドとして 動作します。

14

• スティック切替スイッチが LS に設定されている場合、方向ボタンは左ジョイスティッ クとして動作します。

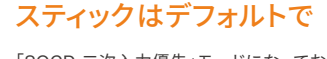

「SOCD 二次入力優先」モードになっており、同時に「L3+R3」を3秒間長押しすると、 「SOCDクリーニング」モードに切り替えられ、その際にLED1とLED4が点灯します。

# オーディオ機能

PS4、Xbox One/Series本体で双方向音声通信機能を利用でき、ゲーム内でボイスチャ ットすることができます。

# 注意事項

- 激しい振動を避けてください。ご自分での分解・改造・修理はしないでください。
- 湿気の多い場所、高温の場所、油煙のあたる場所などでの保管は避けてください。
- ジョイスティック内部に水やその他の液体が入らないようにしてください。ジョイスティ ックの機能に影響を与える可能性があります。
- お子さまが本製品を使用する場合は、大人の監督の下で使用するようにしてください。
- 品質に問題が生じた場合、またはご提案がある場合、販売業者またはアフターサービ ス担当者までご連絡ください。

# 製品仕様

| 製品型番     | PXN-X8              |
|----------|---------------------|
| 接続方式     | USBケーブル、長さ約2m       |
| 動作電流     | 約 40mA              |
| パッケージサイズ | 約 392 * 279 * 87 mm |
| 製品サイズ    | 約 335 * 230 * 48 mm |
| 製品重量     | 約 1100 g            |
| 使用温度     | 10 - 40 °C          |
| 使用湿度     | 20~80 %             |
|          | 45                  |

# SwitchドックのUSBポート

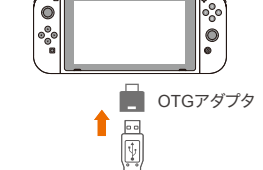

" FXN " is a registered trademark of ShenZhen PXN Electronics Technology Co., Ltd PS4/PS3 is a registered trademark of Sony Computer Entertainment Inc. Xbox is a registered trademark of Microsoft Corporation SWITCH is a registered trademark of Nintendo Co., Ltd.

All trademarks are the property of their respective owner. Technical specifications are subject Place the property of their respective owner, rechinical spectracional rechinical spectracional spectracional spectraci spectracional spectrac